## **INSTRUCTIONS TO VIEW STUDENT INTERIM REPORT**

STEP 1: Go to www.browardschools.com/virtualcounselor and select "Login As: STUDENT"

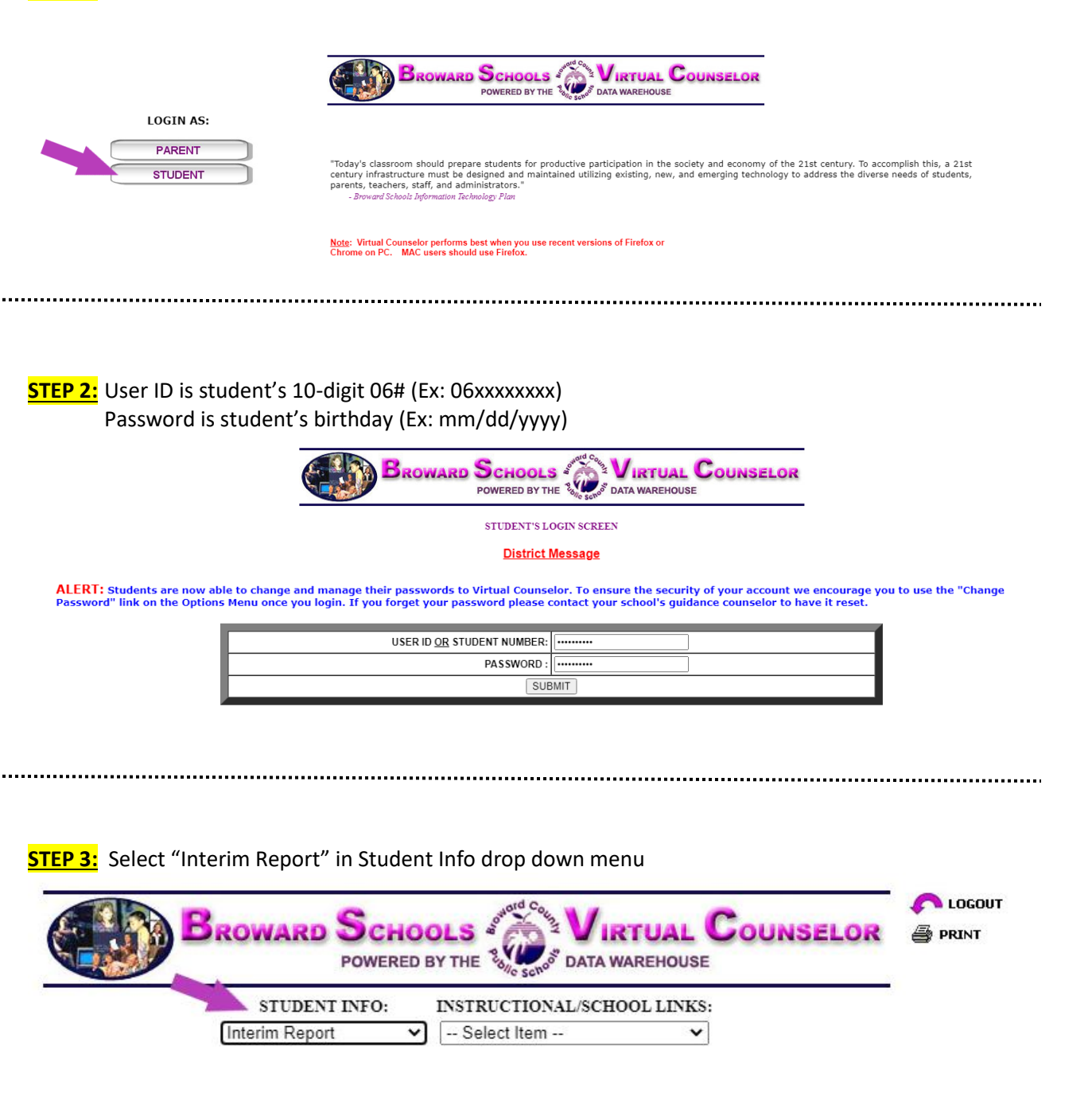

NOTE: You may also access Virtual Counselor by having your student login to Single Sign-on.